## Diminuer la taille d'une image

Les appareils photos et téléphones actuels prennent des photos avec une très grande résolution, ce qui a comme inconvénient de générer des images trop grandes. Il est donc parfois difficile de les envoyer par mail ou de les intégrer dans un document numérique à cause de leur taille.

Il est possible de diminuer la taille d'une image.

## I – Méthode 1 : avec le logiciel photofiltre (gratuit)

Lien pour télécharger photofiltre

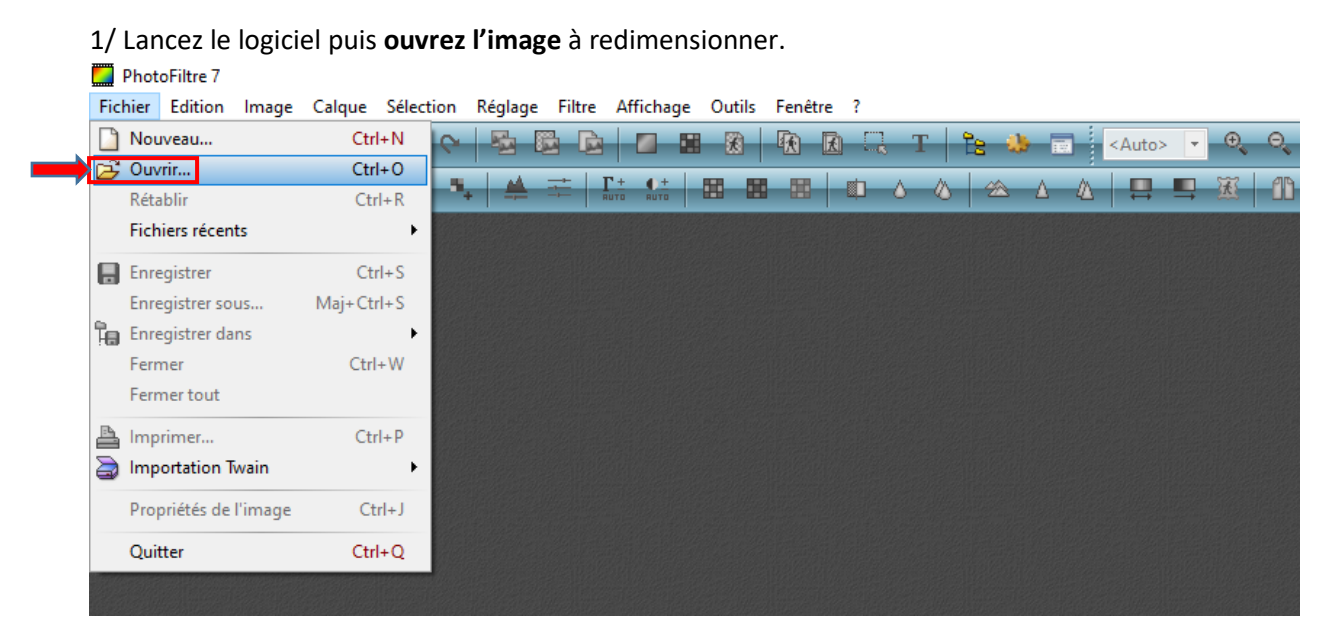

2/ La photo s'ouvre. L'image affichée n'est pas à sa taille réelle. Ici elle est réduite à 28 %. La taille réelle de l'image est donnée en bas : ici taille 4608 X 3072 pixels.

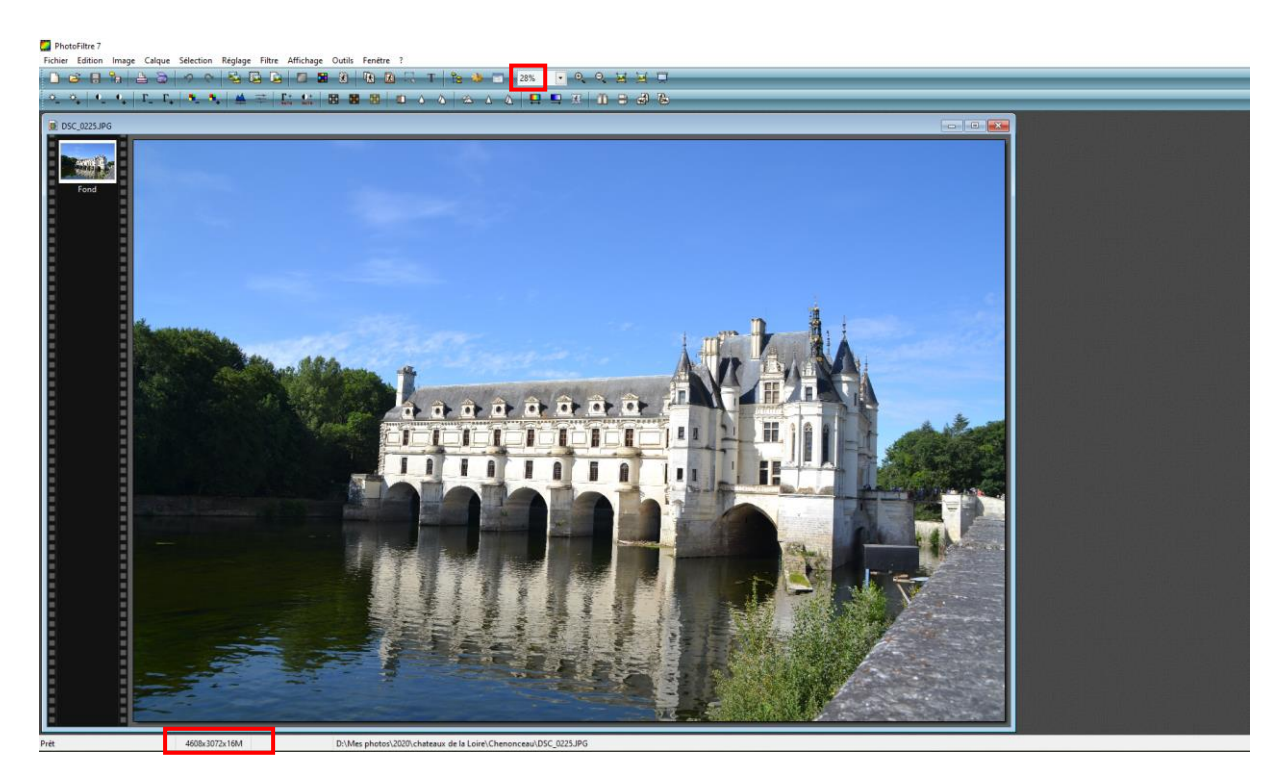

3/ Pour réduire l'image, allez dans « Image », « Taille de l'image ».

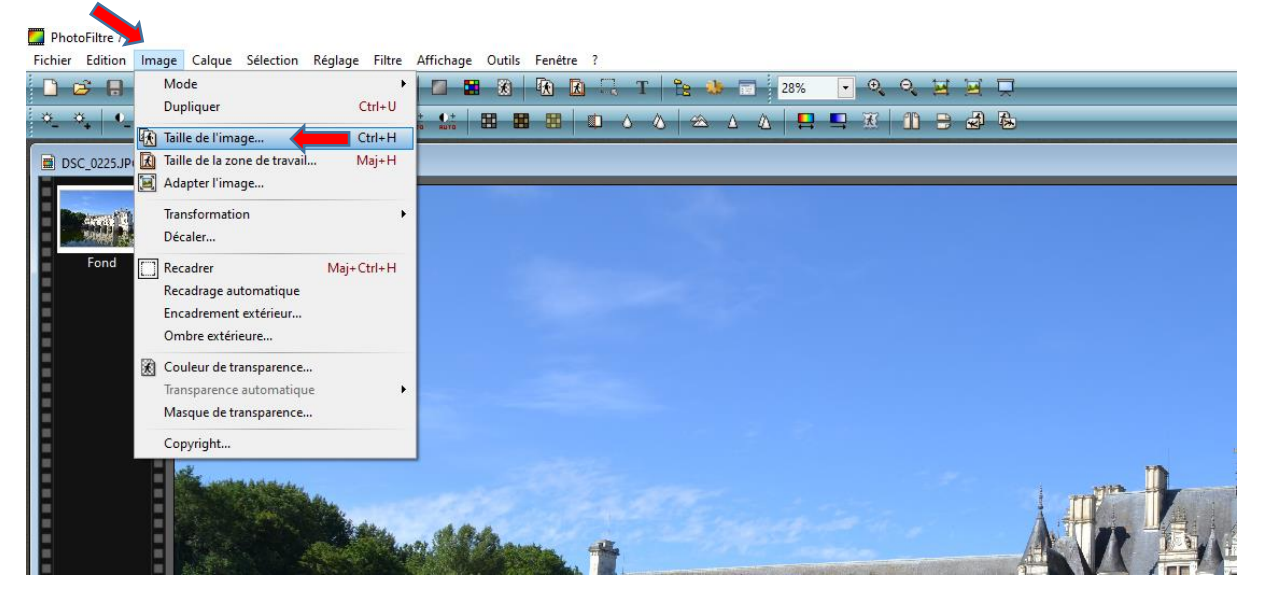

On peut voir que la taille réelle est très volumineuse. Pour un affichage correct à l'écran **modifiez la largeur** à 1000. L'image va devenir 20 fois moins volumineuse.

| Taille en pixels / Mémoire (Fond)      |                                         | Taille en pixels / Mémoire (Fond) |
|----------------------------------------|-----------------------------------------|-----------------------------------|
| Largeur : Hauteur : Mémoir             | re :                                    | Largeur : Hauteur : Mémoire :     |
| 4608 3072 40,50 M                      | 10                                      | 1000 667 1,91 Mo                  |
| Nouvelle taille                        | 3-11-1-1-1-1-1-1-1-1-1-1-1-1-1-1-1-1-1- | Nouvelle taille                   |
| Largeur :                              |                                         | Largeur :                         |
| 4608                                   |                                         |                                   |
| Hauteur - pixels ~                     |                                         | Hauteur : • pixels ~              |
| 3072                                   |                                         | 667                               |
|                                        |                                         | Résolution :                      |
| Resolution :<br>300,00 pixels/pouces V |                                         | 300,00 pixels/pouces V            |
|                                        |                                         | Conserver les proportions         |
| Conserver les proportions              |                                         | Rééchantillonnage :               |
| Rééchantillonnage :                    |                                         | Automatique                       |
| <automatique> ~</automatique>          |                                         | - Automatiques                    |

4 / Cette fois la taille affichée à l'écran est la taille réelle.

| PhotoFiltre 7                                                                     |  |
|-----------------------------------------------------------------------------------|--|
| Fichier Edition Image Calque Sélection Réglage Filtre Affichage Outils Fenêtre ?  |  |
| D 26 문 뉴 월 36 🔗 오 월 26 🖸 8 📾 10 년 26 문 T 🕆 🚸 🖬 100% 🕞 오 오 포 프                     |  |
| °L °L   L °L   L °L   °L °L   ≜ ∓   L L L   B B B B   □ △ △   △ △   B B B   □ B B |  |
| DSC_0225.JPG                                                                      |  |
| Fond                                                                              |  |

5/ Enregistrez la nouvelle image. Vous pouvez désormais l'envoyer facilement par mail.

## I – Méthode 2 : utilisation d'une application en ligne

1/ Rendez-vous sur le site : https://www.iloveimg.com/fr/redimensionner-image

## 2/ Sélectionner l'image à redimensionner.

| Ξ |
|---|
|   |
|   |
|   |
|   |
|   |
|   |
|   |
|   |

3/ Modifier la valeur de la largeur de l'image à 1000. Puis cliquez sur « Redimensionner IMAGES ».

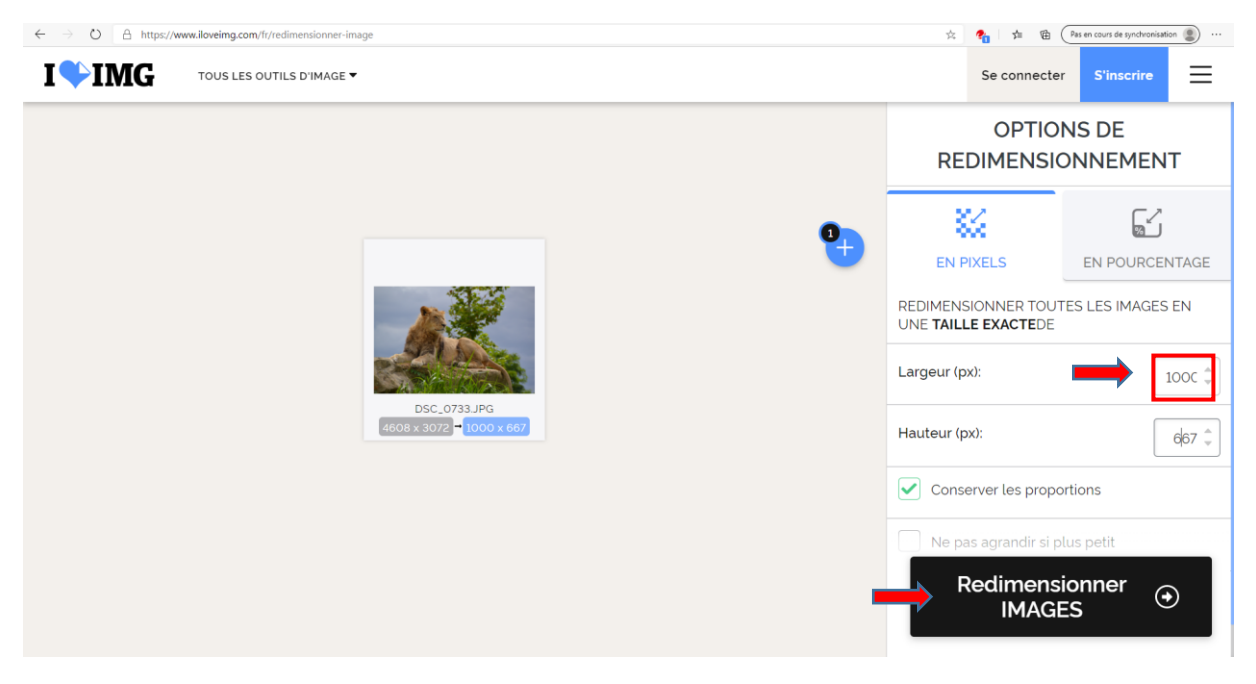

4 / Patientez pendant le traitement de l'image puis cliquez sur « Télécharger les IMAGES ».

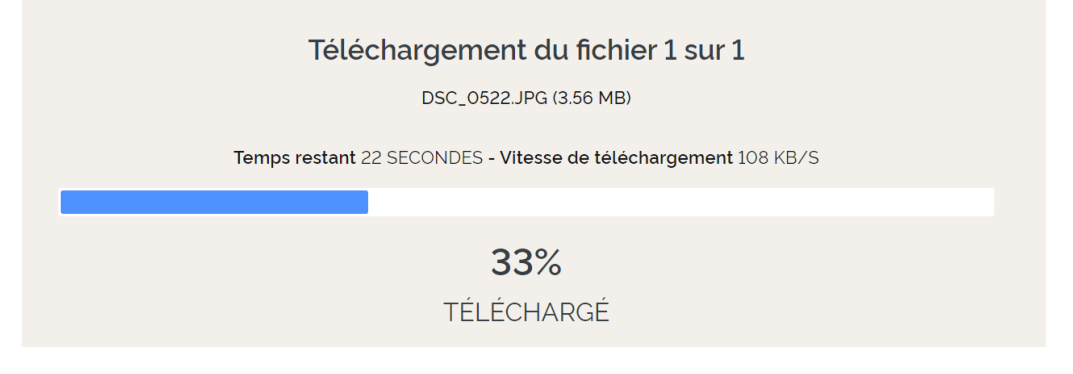

5/ Récupérez l'image téléchargée pour l'envoyer.